# sQuid Settings (parents)

To link your Edulink One account to your school's sQuid payments, log in to sQuid using your username and password.

Jump to Linking Edulink One to sQuid if you have already set up your sQuid account.

| sQuid    |                                             |  |  |
|----------|---------------------------------------------|--|--|
|          | Login                                       |  |  |
|          | Enter your username and full password below |  |  |
| Username |                                             |  |  |
| Password |                                             |  |  |
|          | Log in                                      |  |  |
|          | Forgotten your password?                    |  |  |
|          | Forgotten your username?                    |  |  |
|          | Create a customer account                   |  |  |

#### Not Registered with sQuid Yet?

If you have not registered with sQuid before, fill in your details, contact permission and read through the terms and conditions before clicking 'Register'.

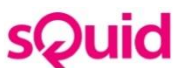

Registration – create a sQuid account

| Please select a Title*                | ~                      |  |
|---------------------------------------|------------------------|--|
| First Name*                           | Last Name*             |  |
| E-mail Address (this will be your sQu | uid account username)* |  |
| Confirm E-mail Address*               |                        |  |
| Password*                             | Confirm Password*      |  |
| Please select a security question*    |                        |  |
| Security answer*                      |                        |  |
| Confirm Security answer*              |                        |  |

Once you have registered with sQuid and logged in, you will enter the sQuid dashboard. You must create a user in the **Users** area if you have not already done so and this is your first time logging in.

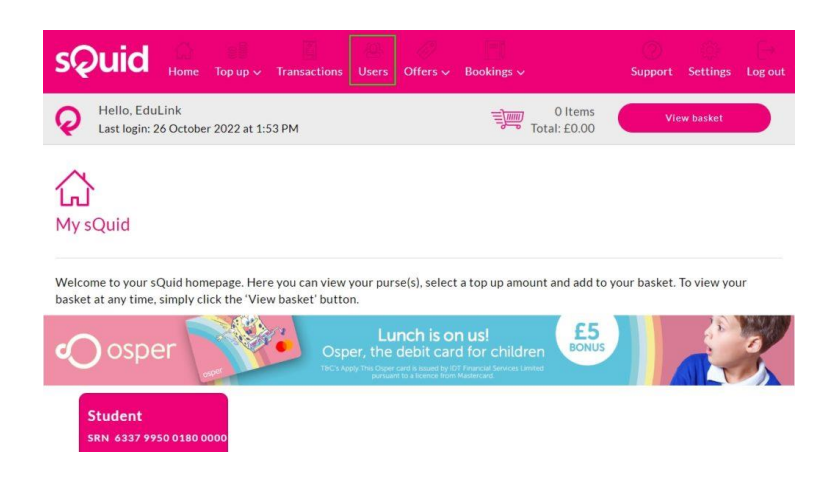

Your school will have provided you with a 16-digit sQuid registration number (srn) and a CVV. Enter these details if you have not created a user account for sQuid or if this is your first time using it. Then create a display name to identify each user (student) you have on sQuid payments and click 'Add'.

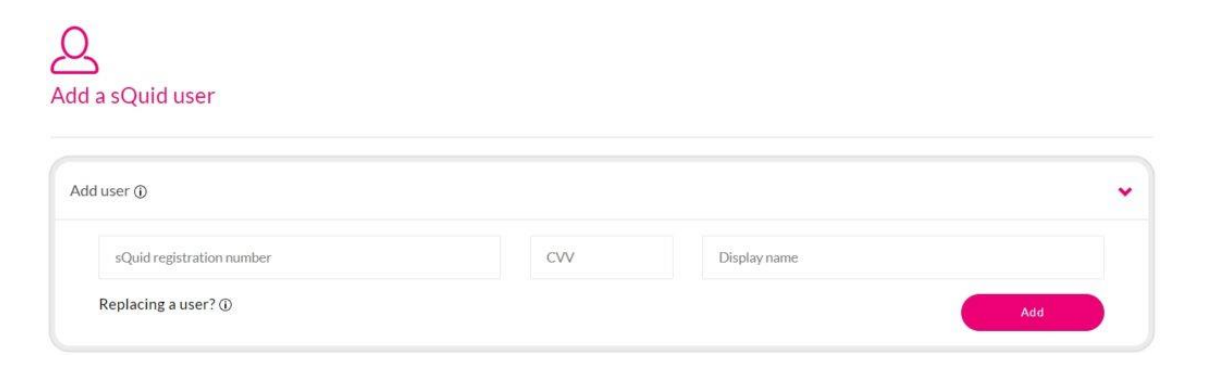

To add a payment card, go to the Top Up section and add how much you would like to the basket. After filling in the details click 'store for future use'.

# Linking Edulink One to sQuid

To link Edulink One to sQuid, go to the 'Settings' area.

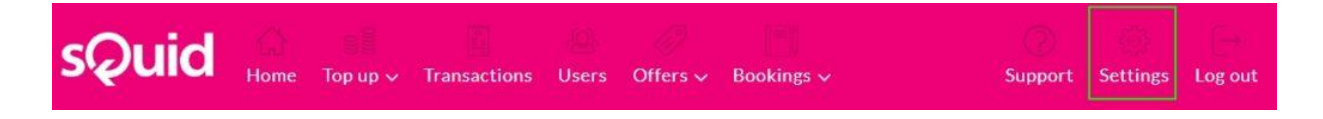

Scroll down to 'Third Party Linking'. Scroll down to 'Third Party Linking'. To link your Edulink One account to your sQuid account, you need to enter your Edulink One credentials and then the accounts should be linked.

This will need to be done per user (for each parent that wants to link their accounts).

# Third Party Linking

? Review Third Party Linking

### **MIS Compatibility**

| MIS      |   |
|----------|---|
| SIMS.net | < |
| Arbor    | × |